## Инструкция по загрузке РРО для муниципальных районов и городских округов

В целях корректного импорта реестра расходных обязательств в базу Департамента финансов Ивановской области необходимо выполнить следующие действия:

## 1. Проверка настроек документа "Расходное обязательство" (в своих базах):

- текущий год 2023;
- выгружать РРО как РРО (МО) Да.

| ۹                                 |                                                             | Пользователь:                       | <Общее значение>                                         |  |  |  |  |
|-----------------------------------|-------------------------------------------------------------|-------------------------------------|----------------------------------------------------------|--|--|--|--|
| Расходное обязательство           |                                                             |                                     |                                                          |  |  |  |  |
| 🔓 Реестры РО (передача)           | 👗 Ограничить выбор БК по ведомству Учреждения               | Да                                  |                                                          |  |  |  |  |
| 🏠 Реестры РО (прием)              | Отображать НПА только федерального и регионального уровней  | Да                                  |                                                          |  |  |  |  |
| 🔓 Реестры РО ЕИАС МФРФ (передача) | Проверка соответствия КБК росписи в поле КОСГУ              | Да                                  | -                                                        |  |  |  |  |
|                                   | Редактировать поле "Предыдущее РО"                          | Да                                  |                                                          |  |  |  |  |
|                                   | Значения по умолчанию                                       |                                     |                                                          |  |  |  |  |
|                                   | Единица измерения сумм                                      | Рубли и копейки                     |                                                          |  |  |  |  |
|                                   | Корреспондент по умолчанию                                  | Не отобрано                         |                                                          |  |  |  |  |
|                                   | 💄 Текущий год                                               | 2023                                |                                                          |  |  |  |  |
|                                   | Формирование реквизитов, документов                         |                                     |                                                          |  |  |  |  |
|                                   | Автоматическая простановка даты документа                   | Нет                                 |                                                          |  |  |  |  |
|                                   | Автоматическая простановка сумм, дополнительные опции       | Заполнять сумму текущего года; Запо | нять сумму очередного года; Заполнять сумму первого год. |  |  |  |  |
|                                   | 🚨 Автоматическая простановка сумм, параметры синхронизации  |                                     |                                                          |  |  |  |  |
|                                   | Автоматический расчет плановых сумм в режиме редактирования | Не выполнять расчет                 |                                                          |  |  |  |  |
|                                   | Аналитический признак, проставляемый автоматически          |                                     |                                                          |  |  |  |  |
|                                   | Обновление сумм оценки, коэффициент                         | 0,00                                |                                                          |  |  |  |  |
|                                   | Обновление сумм оценки, схема                               |                                     |                                                          |  |  |  |  |
|                                   | Контроли                                                    |                                     |                                                          |  |  |  |  |
|                                   | Правила предварительного контроля                           |                                     |                                                          |  |  |  |  |
|                                   | Системные                                                   |                                     |                                                          |  |  |  |  |
|                                   | Безопасное удаление                                         | Нет                                 |                                                          |  |  |  |  |
|                                   | Уровень изоляции                                            | 100                                 |                                                          |  |  |  |  |
|                                   | эод                                                         |                                     |                                                          |  |  |  |  |
|                                   | Выгружать РРО как РРО (МО)                                  | Да                                  |                                                          |  |  |  |  |
|                                   | Используемые отборы                                         |                                     |                                                          |  |  |  |  |
|                                   | Выделять зеленым цветом документы с аналитическим признаком | Не отобрано                         |                                                          |  |  |  |  |
|                                   | Дополнительные суммы РРО                                    | Отобрано: 9                         |                                                          |  |  |  |  |
|                                   | Типы корреспондентов - учреждения                           | Отобрано: 3                         |                                                          |  |  |  |  |
|                                   | Устанавливать только один аналитический признак на документ | Нет                                 | Нет                                                      |  |  |  |  |
|                                   | Прочие                                                      |                                     |                                                          |  |  |  |  |
|                                   | ·                                                           |                                     |                                                          |  |  |  |  |
|                                   | * Текущий год                                               |                                     |                                                          |  |  |  |  |
|                                   | [Настройка пользователя]                                    |                                     |                                                          |  |  |  |  |

В документах РО поселений и района поле "Территория" должно быть заполнено значением муниципального района (например, для Ильинского района в документах РО района и РО поселений должно стоять 24609000 – Ильинский муниципальный район Ивановской области), данную правку возможно сделать пакетно.

### 2. Выгрузка РРО для передачи в базу Департамента финансов.

Муниципальным районам, РРО которых состоит из РО района и РО поселений, необходимо выгрузить РРО из своих баз двумя отдельными файлами.

Городские округа выгружают РРО одним файлом.

## 3. Подключение к базе го\_то Департамента финансов.

Настройки подключения – сайт Департамента финансов (<u>https://df.ivanovoobl.ru</u>, раздел Департамент – Информационные системы – ПК "Бюджет-Смарт" - Настройки соединения с использованием аутентификации ГИС "СУРФ Ивановской области"):

- На вкладке «Соединение»: в строке «Сервер приложений» устанавливается значение «Да»

- Сервер: https://finance.ivanovoobl.ru:1970/budgetsmart/service.asmx

- На вкладке «Обновление»: Источник обновления «Веб-сервис»

## Имя сервера: db05, имя базы: ro\_mo

# 4. Загрузка файлов РРО в базу Департамента финансов.

4.1. После входа в базу Департамента финансов проверить Расчетную дату и Период. Должны быть указаны даты текущего года.

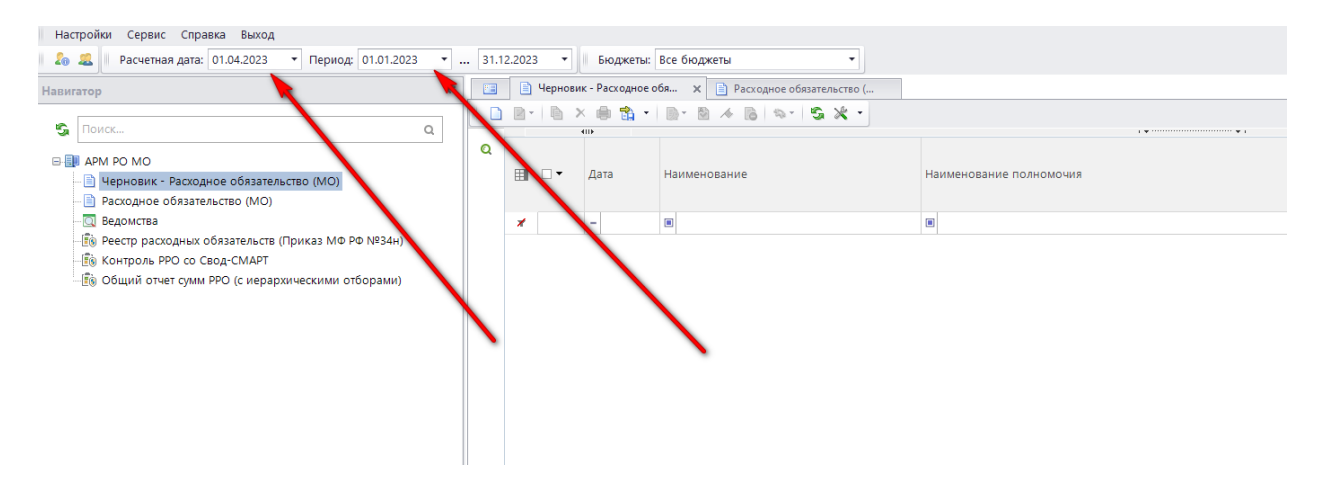

4.2. Навигатор: АРМ РО МО \ Черновик - Расходное обязательство (МО) - Прием

| Навигатор                                                   |      | 3    | 🗎 Чері     | новик - Расход | аное о 🗶 📑 Контроль Р  | РО со Свод-С 🛛 😹 Контро    | ль РРО со Свод-С. |                      |                                       |                        |                        |             |
|-------------------------------------------------------------|------|------|------------|----------------|------------------------|----------------------------|-------------------|----------------------|---------------------------------------|------------------------|------------------------|-------------|
|                                                             | 10   |      |            | 🖬 🐚 🗙 🔸        | 🗟 🕄 · 🖻 🔺 🗋 ·          | S . 5 X .                  |                   |                      |                                       |                        |                        |             |
| S Rower Q                                                   | 0    |      |            |                |                        |                            | 1                 |                      |                                       |                        | 1                      | 1           |
| B 💷 APM PO MO                                               | 10   |      | 1.1.4      | дата           | Наименование           | наименование полномочия    | код полномочи     | вышестоящее полн.    | учреждение                            | наименование ведомства | Аналитические признаки | вышестоящая |
| <ul> <li>Церновик - Расходное обязательство (МО)</li> </ul> | льтр | *    |            |                | 8                      | 8                          | 8                 | 8                    |                                       | 8                      | 8                      | 8           |
| <ul> <li>Раскодное обязательство (МО)</li> </ul>            |      | 1.4  | •          | 01.04.2022     | расходы на одержание   | материально-техническое    | 1202              | 1200                 | ФИНАНСОВОЕ УПРАВЛЕНИЕ АДМИН           | Финансовое управлени   |                        |             |
| Ведомства                                                   |      |      | 1          | 01.04.2022     | Резевный фонд админи   | участие в предупреждени    | 1015              | 1002                 | ФИНАНСОВОЕ УПРАВЛЕНИЕ АДМИН           | Финансовое управлени   |                        |             |
| В Реестр расходных обязательств (Приказ МФ РФ №34           | 6    |      | 1          | 01.04.2022     | Исполнение полномочий  | поселений по формировании  | о и исполнению б  | юджета, осуществлени | ие контроля по n.5 ст.99 ФЗ №44-ФЗ Н. | Финансовое управлени   |                        |             |
| (16) Контроль PPO со Свод-СМАРТ                             |      | 4    | 15         | 01.04.2022     | передача полномочий с  | . создание условий для обе | 2214              | 2201                 | ФИНАНСОВОЕ УПРАВЛЕНИЕ АДМИН           | Финансовое управлени   |                        |             |
| ————————————————————————————————————                        |      |      | 12         | 01.04.2022     | передача полномочии с. | организация библиотечно    | 2233              | 2201                 | ФИНАНСОВОЕ УПРАВЛЕНИЕ АДМИН           | Финансовое управлени   |                        |             |
|                                                             |      |      | 11         | 01.04.2022     | расходы на содержание  | материально-техническое    | 1201              | 1200                 | ФИНАНСОВОЕ УПРАВЛЕНИЕ АДМИН           | Финансовое управлени   |                        |             |
|                                                             |      |      | 103        | 01.04.2022     | субсидия бюджету ФГП   | бюджетам муниципальны      | 2104              | 2102                 | ФИНАНСОВОЕ УПРАВЛЕНИЕ АДМИН           | Финансовое управлени   |                        |             |
|                                                             |      |      |            |                |                        | 1                          |                   |                      |                                       |                        |                        |             |
|                                                             |      |      |            |                |                        |                            |                   |                      |                                       |                        |                        |             |
|                                                             |      |      |            |                |                        |                            |                   |                      |                                       |                        |                        |             |
|                                                             |      |      |            |                |                        |                            |                   |                      |                                       |                        |                        |             |
|                                                             |      |      |            |                |                        |                            |                   |                      |                                       |                        |                        |             |
|                                                             |      |      |            | -              |                        |                            |                   |                      |                                       |                        |                        |             |
|                                                             |      |      |            | -              |                        | 1                          |                   |                      |                                       |                        |                        |             |
|                                                             |      |      |            |                |                        |                            |                   |                      |                                       |                        |                        |             |
|                                                             |      |      |            |                |                        |                            |                   |                      |                                       |                        |                        |             |
|                                                             |      |      |            | -              |                        |                            |                   |                      |                                       |                        |                        |             |
|                                                             |      |      |            |                |                        | 1                          |                   |                      |                                       |                        |                        |             |
|                                                             |      |      |            | -              |                        |                            |                   |                      |                                       |                        |                        |             |
|                                                             |      |      |            | _              |                        |                            |                   |                      |                                       |                        |                        |             |
|                                                             |      |      |            | _              |                        |                            | 1                 |                      |                                       |                        |                        |             |
|                                                             |      |      |            |                |                        |                            |                   |                      |                                       |                        |                        |             |
|                                                             |      |      |            |                |                        |                            |                   |                      |                                       |                        |                        |             |
|                                                             |      |      |            |                |                        |                            |                   |                      |                                       |                        |                        |             |
|                                                             |      |      |            |                |                        |                            |                   |                      |                                       |                        |                        |             |
|                                                             |      |      |            |                |                        |                            |                   |                      |                                       |                        |                        |             |
|                                                             |      |      |            |                |                        |                            |                   |                      |                                       |                        |                        |             |
|                                                             |      |      |            | _              |                        |                            |                   |                      |                                       |                        |                        |             |
|                                                             |      |      |            | -              |                        |                            |                   |                      |                                       |                        |                        |             |
|                                                             |      |      |            | -              |                        |                            |                   |                      |                                       |                        |                        |             |
|                                                             |      |      |            | -              |                        |                            |                   |                      |                                       |                        |                        |             |
|                                                             |      |      |            |                |                        |                            |                   |                      |                                       |                        |                        |             |
| د                                                           |      | 1    |            |                |                        |                            |                   |                      |                                       |                        |                        |             |
|                                                             |      | Ľ.   |            |                |                        |                            |                   | 200.000              |                                       |                        |                        |             |
|                                                             |      | Коли | гчество за | nuceit: 7      |                        |                            |                   |                      |                                       |                        |                        |             |

# 5. Контроль данных РРО с базой Свод-Смарт.

- 5.1. Запустить отчет Навигатор: АРМ РО МО \ Контроль РРО со Свод-СМАРТ
- 5.2. Выбрать вариант отчета "Контроль РРО со Свод-СМАРТ"
- 5.3. Проверить Период расчета (должен стоять 2023год)

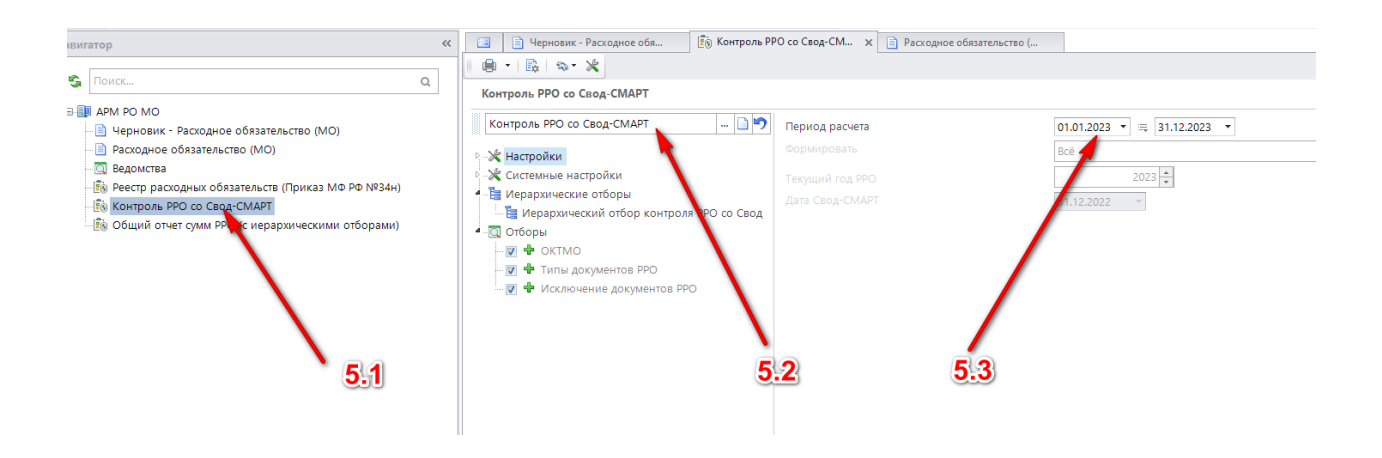

Проконтролировать наличие отклонений в полученном отчете. В столбце "Отклонения" должны быть только нулевые значения.

| Навигатор «                                                                                                   | 🔲 🗎 Черновик - Расходное о 🛛 🕼 Контроль РРО со Свод-С 🕮 Контроль РРО со Свод-С 🗙                                                                                                    |                                           |                         |                 |          |                    |            | 0     |  |
|----------------------------------------------------------------------------------------------------|----------------------------------------------------------------------------------------------------|-------------------------------------------|-------------------------|-----------------|----------|--------------------|------------|-------|--|
| 🔹 Поиск Q.                                                                                                    |                                                                                                    |                                           |                         |                 |          |                    |            |       |  |
| APM PO MO                                                                                                    | вт 👻 🛪 🥜 🛵 Тестовый муниципальный район Ивановской области                                                                                                    |                                           |                         |                 |          |                    |            |       |  |
| Черновик - Расходное обязательство (МО)                                                                       | A 8                                                                                                    | c                                         | D                       | E I             | G H      | H I                | 1          | K     |  |
|                                                                                                    | 1 Контроль РРО со Свод-СМАРТ                                                                                                    |                                           |                         |                 |          |                    |            |       |  |
| Переста раскодное обязательство (мо)     Ведомства     Пе проста раскодни и обязателя стр. (Прихаз МФ DD N92) | 2 0//7/10                                                                                                    | Сумма РРО за<br>период с<br>01.01.2023 по | Сумиа Свод-<br>СМАРТ на | Отклонение      |          |                    |            |       |  |
| Egit cool production constrained (iprints in a rained                                                         | 3 Код Наименование                                                                                                    | 31.12.2023                                | 51.12.2022              |                 |          |                    |            |       |  |
| ву контроль РРО со свод-смарт                                                                                 | 4 м/р форма РРО графа 31 стр.1000 = гр.13 стр. (РяПр) 9600 форма 0503317G                                                                                                    |                                           |                         |                 |          |                    |            |       |  |
| - 🗒 Общий отчет сумм PPO (с иерархическими отборам                                                            | 5 ОКТМО_тест Тестовый муниципальный район Ивановской области                                                                                                    | 19 012 033,01                             | 626 377 324,58          | -607 365 291,57 |          |                    |            |       |  |
|                                                                                                    | 6 г/п форма РРО графа 31 стр.5000 = гр.14 стр. (Р5Па) 9600 форма 05033176                                                                                                    |                                           |                         |                 |          |                    |            |       |  |
|                                                                                                    | 7 ОКТМО тест Тестовый миниципальный район Ивановской области                                                                                                    | 303 174 656.61                            | 303 174 656.61          | 0.00            |          |                    |            |       |  |
|                                                                                                    | 8                                                                                                    | -                                         |                         |                 |          |                    |            |       |  |
|                                                                                                    | 9 ОКТИО тест. Тестовый миниципальный район Изановской обрасти.                                                                                                    |                                           | 73 322 662 78           | -73 322 662 78  | •        |                    |            |       |  |
|                                                                                                    | 10 w/n doewa PPO mada 32 cm 1000 = m 26 cm (Ps0a) 9500 doewa 05033126                                                                                                    |                                           |                         |                 | N        |                    |            |       |  |
|                                                                                                    | 11 ОКТИО тегт Тегтовый миниципальный рабон Незновской обрасти                                                                                                    | 18 373 383 10                             | 608 147 071 13          | -589 773 688 03 | N 1      |                    |            |       |  |
|                                                                                                    | 10 010116_1021 Tectoses atymos and the party memory and the party memory at a second second s | 10 373 303,10                             | 000 147 07 1,15         | -303 773 000,03 | 1        |                    |            |       |  |
|                                                                                                    | 12 Потако така. Такаовий изволяти й озбок Изволатиий области.                                                                                                    |                                           | 378 975 404 13          | -179 975 404 11 | ×        |                    |            |       |  |
|                                                                                                    | ар фарти 20 става 23 сто 6500 - со 19 сто (0.50) 600 фарти 05002176                                                                                                    | -                                         | 2/0 0/ 3 404,12         | -270 073 404,12 | 1        |                    |            |       |  |
|                                                                                                    | (i) (i) (i) (i) (i) (i) (i) (i) (i) (i)                                                                                                    |                                           | 70 500 504 04           | 20 500 531 04   |          |                    |            |       |  |
|                                                                                                    | 15 Онтим_тест тестовыи муниципальный ракон извноески области 12 (0.18.) особ 1                                                                                                    | 12600 1                                   | 70 500 521,24           | -70 500 521,24  |          | <b>\</b>           |            |       |  |
|                                                                                                    | 16 W/p φορικέ PPO (biede of ctb.1000 = tb'12 ctb' (bath) agon φορικε (20221/0 - tb'13 ctb'17200 φορικε (20238/0 - tb'13                                                                                                    | 9 crp.12600 форма 050                     | 53870                   | FFF 004 000 00  |          | 1                  |            |       |  |
|                                                                                                    | 17 ОКТМО_тест Тестовый муниципальный район Ивановской области                                                                                                    | 18 937 173,01                             | 575 331 563,39          | -556 394 390,38 |          |                    |            |       |  |
|                                                                                                    | 18 r/n φορκα PPO rpaφa 61 crp.5000 = rp.14 crp. (PsRp) 9600 φορκια 0503317G - rp.21 crp.12500 φορκια 0503387G - rp.21 c                                                                                                    | l стр.12600 форма 050                     | 3387G                   |                 |          | nn.                | правильное |       |  |
|                                                                                                    | 19 ORTMO_тест Тестовый муниципальный район Ивановской области                                                                                                    | 289 202 189,06                            | -289 202 189,06         |                 |          | Contraction of the |            |       |  |
|                                                                                                    | 20 c/n форма PPO графа 61 стр. 6500 = гр.15 стр. (РзПр) 9600 форма 0503317G - гр.23 стр. 12500 форма 0503387G - гр.23 стр.                                                                                                    | 8 стр. 12600 форма 050                    | 3387G                   |                 |          | 3                  | начен      | ие)   |  |
|                                                                                                    | 21 ОКТИО_тест Тестовый муниципальный район Ивановской области                                                                                                    |                                           | 72 045 969,95           | -72 045 969,95  | 16       | OT                 | поне       | DNH   |  |
|                                                                                                    | 22 м/р форма РРО графа 62 стр.1000 = гр.26 стр. (РвПр) 9600 форма 0503317G – гр.39 стр.12500 форма 0503387G - гр.39                                                                                                    | 9 стр.12600 форма 050                     | 3387G                   |                 |          | U.                 | UIOHe      | (INN) |  |
|                                                                                                    | 23 ОКТМО_тест Тестовый муниципальный район Ивановской области                                                                                                    | 18 298 523,10                             | 560 524 673,35          | -542 226 150,25 | <b>~</b> |                    |            |       |  |
|                                                                                                    | 24 г/п форма РРО графа 62 стр. 5000 = гр.27 стр. (РзПр) 9600 форма 05033176 – гр.41 стр.12500 форма 05033876 - гр.41 стр.                                                                                                    | стр. 12600 форма 050                      | 33876                   |                 |          |                    |            |       |  |
|                                                                                                    | 25 ОКТИО_тест Тестовый муниципальный район Ивановской области                                                                                                    |                                           | 268 330 063,93          | -268 330 063,93 | ×        |                    |            |       |  |
|                                                                                                    | 26 с/п форма РРО графа 62 стр.6500 = гр.28 стр. (РзПр) 9600 форма 05033176 – гр.43 стр.12500 форма 05033876 - гр.43 стр.                                                                                                    | 6 стр. 12600 форма 050                    | 33876                   |                 | ×        |                    |            |       |  |
|                                                                                                    | 27 ОКТМО_тест Тестовый муниципальный район Ивановской области                                                                                                    |                                           | 69 223 861,41           | ·69 223 861,41  |          |                    |            |       |  |
|                                                                                                    | 28 M/p dopma PPO rpada 31 crp.1149 + crp.1202 + crp.1802 = rp.19 crp.00210 dopma 0503387G                                                                                                    | G                                         |                         |                 |          |                    |            |       |  |
|                                                                                                    | 29 ОКТИО_тест Тестовый муниципальный район Ивановской области                                                                                                    | 5 664 400,00                              | 41 581 674,85           | -35 917 274,85  |          |                    |            |       |  |
|                                                                                                    | 30 с/п форма РРО графа 31 стр.6779 + стр.6802 = гр.23 стр.00210 форма 0503387G - гр.24 стр.00210 форм                                                                                                    | Ma 0503387G                               |                         |                 |          |                    |            |       |  |
|                                                                                                    | 31 ОКТИО, тест Тестовый муниципальный район Ивановской области                                                                                                    |                                           | 8 710 696,34            | -8 710 696,34   |          | непра              | виль       | ное   |  |
|                                                                                                    | 32 M/p dopma PPO roada 32 crp.1149 + crp.1202 + crp.1802 = rp.39 crp.00210 dopma 0503387G                                                                                                    | G                                         |                         |                 |          | - 38               | чени       | 0     |  |
|                                                                                                    | 33 ОКТИО тест Тестовий миниципальный район Ивановской области                                                                                                    | 5 449 451 92                              | 41 232 755 52           | -35 783 303 60  |          |                    |            |       |  |
|                                                                                                    | 24 c/n drawa DDD rnada 32 cm 6770 + cm 6802 = rn 43 cm 00210 drawa 05033876 - rn 44 cm 00210 drawa                                                                                                    | Ma 05033876                               |                         |                 |          | ОТКЛ               | онен       | ИЯ    |  |
|                                                                                                    | 35 ОКТИО улут Тагловый манициральный пайон Изановуюй области                                                                                                    |                                           | 8 668 648 50            | 9 668 648 50    |          |                    |            |       |  |
|                                                                                                    | 24 Here moents (nonnovening 6 v Reinovening M) to 6 cm stittoroll = ro 5 cm (Pitto) 9600 éconia 050                                                                                                    | 03117M HD                                 |                         |                 |          |                    |            |       |  |
|                                                                                                    | нар троста будат. Тактовый выключение оказание по и сконстрации уто стр. этогов - тр. 5 стр. (5 ллу) 5000 форма 555.                                                                                                    | 55117m_111                                | 93 491 500 92           | -93 491 500 92  |          |                    |            |       |  |
|                                                                                                    | 20 On the recipion of the recipion of the reci | 503117M HT                                | 00401000,01             | 00 401 000,01   |          |                    |            |       |  |
|                                                                                                    | 20 ОКТЫО такт. Тактовый изминиципальный пайон измолекие и реголого в к Рекомендациями тр. та стр. читотом ««тр. ч стр. (+зтр) зооо форма озд                                                                                                    |                                           | 83 802 745 47           | -93 902 745 47  |          |                    |            |       |  |
|                                                                                                    | 33 On Inc. The County Management Planet Hadrodekish contacti                                                                                                    |                                           | 05 052 145,41           | -03 032 143,47  |          |                    |            |       |  |
|                                                                                                    |                                                                                                    |                                           |                         |                 |          |                    |            |       |  |
|                                                                                                    | 41                                                                                                    |                                           |                         |                 |          |                    |            |       |  |
|                                                                                                    | 42                                                                                                    |                                           |                         |                 |          |                    |            |       |  |
| ٢ >                                                                                                    | и + н Документ +                                                                                                    |                                           |                         | m               |          |                    |            |       |  |
| 🗀 ぢ 🖪 🕯                                                                                                    | Количество: 1                                                                                                    |                                           |                         |                 |          |                    |            |       |  |

Если в документах обнаружены отклонения, все загруженные документы из базы Департамента необходимо удалить, исправить ошибки в своей базе и выполнить загрузку и контроль заново.

### 6. Контроль сумм оценки стоимости полномочий РРО:

- 6.1. Навигатор: АРМ РО МО \ Общий отчет сумм РРО (с иерархическими отборами);
- 6.2. Вариант "Сравнение плана с оценкой";
- 6.3. Проверить настройку "Период расчета"

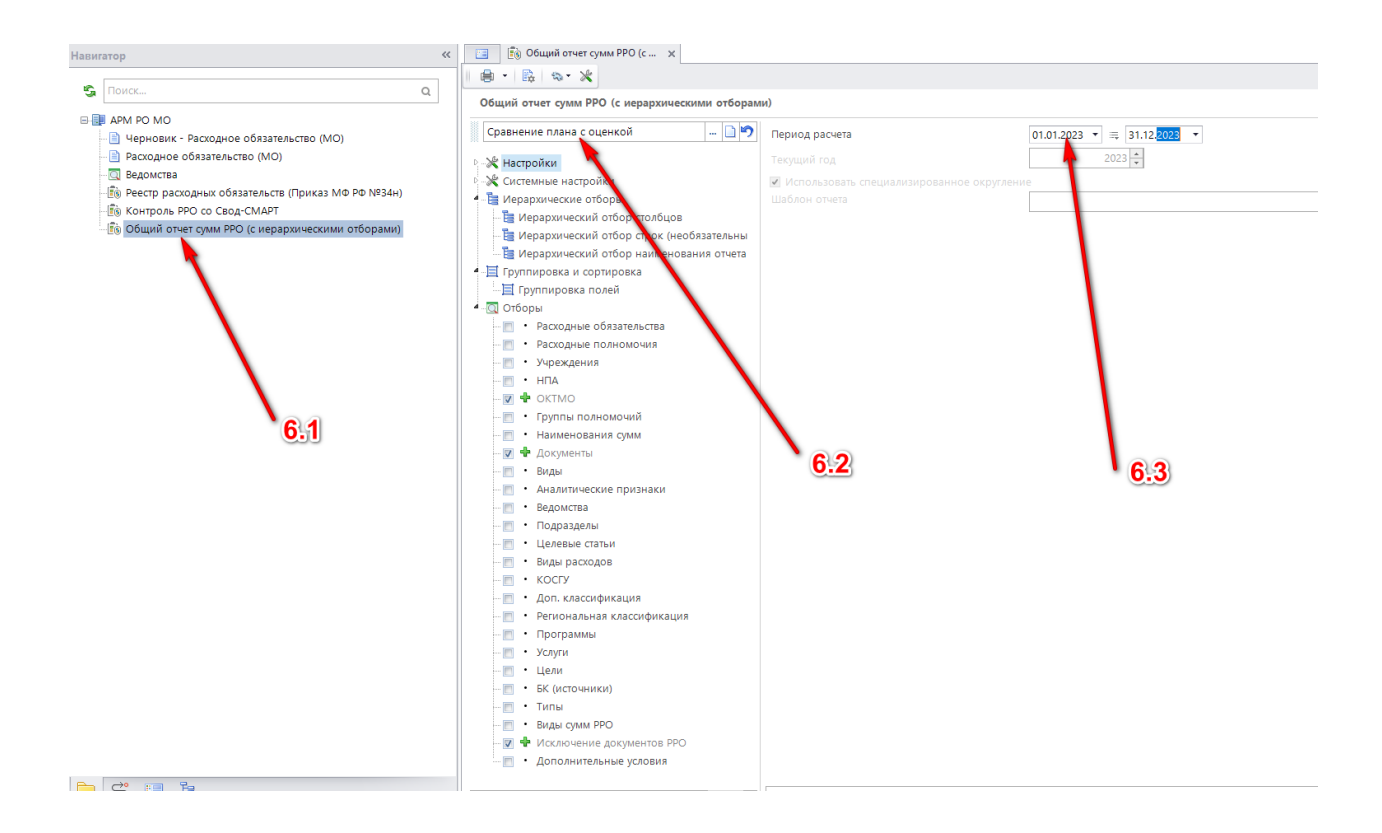

В полученном отчете проконтролировать наличие отклонений (столбцы "Отклонения")

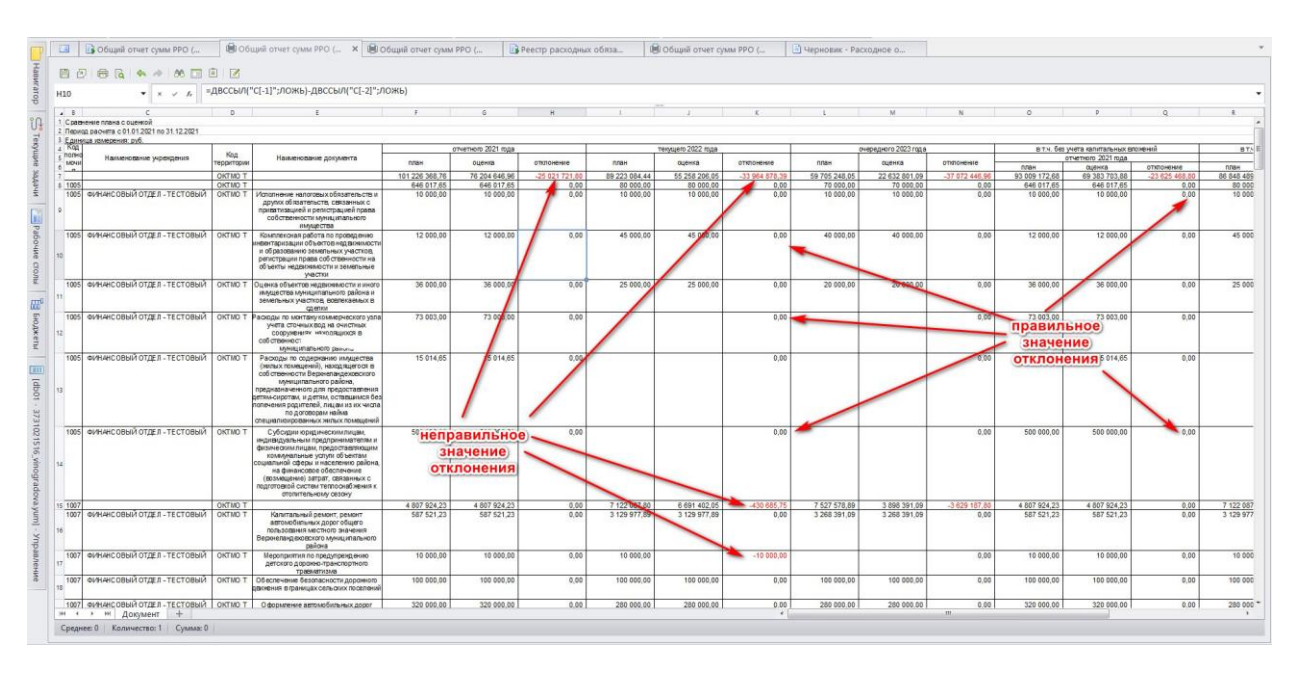

## 7. Установка статуса "Готов к проверке".

Строго в случае отсутствия отклонений в контрольных отчетах (п. 5 и 6 настоящей инструкции) на загруженные документы устанавливается аналитический признак "РРО готов к проверке".

Навигатор: АРМ РО МО \ Черновик - Расходное обязательство (МО) – выделить ВСЕ документы – кнопка "Простановка аналитических признаков"

| Навигатор «                                |     | 1      | Черн     | овик - Расход | ное о 🗙 🚺 Общий с    | тчет сумм РРО (            |               |                  |                             |                        |                        |                     | *  |
|--------------------------------------------|-----|--------|----------|---------------|----------------------|----------------------------|---------------|------------------|-----------------------------|------------------------|------------------------|---------------------|----|
|                                            |     | 00     | •        | • * • •       | 🗟 🐔 • 🔯 🔺 🗟          | · & · 5 × ·                |               |                  |                             |                        |                        |                     |    |
| G HONCE Q                                  | Ø   |        |          | Лата          | Наименован Пристанов | ка аналитических признаков | Кол полномоза | Вышестоящее поли | Vunexaeure                  | Наименование ведомства | Аналитические признаки | Вышестовшая тепп-ия | K  |
| APM PO MO                                  | @wn | -      | -        | 100           |                      |                            |               |                  |                             |                        |                        |                     |    |
| [Черновик - Расходное обязательство (МО)]  | ьтр | 1      | 177      | 01.04.2022    | расковы на солержа   |                            | 1202          | 1200             | ФИНАНСОВОЕ УПРАВЛЕНИЕ АЛМИН | Финансовое управлени   |                        | -                   |    |
|                                            |     | 2      | 72       | 01.04.2022    | Резевный фона админ  | участие в предупрежаени    | 1015          | 1002             | ФИНАНСОВОЕ УПРАВЛЕНИЕ АЛМИН | Финансовое управлени.  |                        |                     | 2  |
| Пе Ресто расколных обязательств (Приказ МС |     |        |          | 01.04.2022    | Исполнение полномо   | составление и рассмотрен.  | 1101          | 1100             | ФИНАНСОВОЕ УПРАВЛЕНИЕ АЛМИН | Финансовое управлени   |                        |                     | -  |
| Тя Контроль PPO со Свод-СМАРТ              |     | 4      | V        | 01.04.2022    | передача полномочий  | с оздание условий для обе  | 2214          | 2201             | ФИНАНСОВОЕ УПРАВЛЕНИЕ АДМИН | Финансовое управлени   |                        |                     | 2  |
| В Общий отчет сумм PPO (с иерархическими)  |     |        | 7        | 01.04.2022    | передача полномочий  | с оканизация библиотечно   | 2233          | 2201             | ФИНАНСОВОЕ УПРАВЛЕНИЕ АДМИН | Финансовое управлени   |                        |                     | 2  |
|                                            |     |        | 4        | 01.04.2022    | расходы на содержани | е материально-техническое  | 1201          | 1200             | ФИНАНСОВОЕ УПРАВЛЕНИЕ АДМИН | Финансовое управлени   |                        |                     | 2  |
|                                            |     |        | 7        | 01.04.2022    | субсидия бюджету ФП  | I бюджатам муниципальны    | 2104          | 2102             | ФИНАНСОВОЕ УПРАВЛЕНИЕ АДМИН | Финансовое управлени   |                        |                     | Z  |
|                                            |     |        |          |               |                      |                            |               |                  |                             |                        |                        |                     |    |
|                                            |     |        | •        |               |                      |                            |               |                  |                             |                        |                        |                     |    |
|                                            |     |        | - 1      |               |                      |                            |               |                  |                             |                        |                        |                     |    |
|                                            |     |        |          |               |                      |                            |               |                  |                             |                        |                        |                     |    |
|                                            |     |        |          |               |                      |                            |               |                  |                             |                        |                        |                     |    |
|                                            |     |        |          | 1             |                      |                            |               |                  |                             |                        |                        |                     |    |
|                                            |     |        |          | 1             |                      | 1                          |               |                  |                             |                        |                        |                     |    |
|                                            |     |        |          |               |                      |                            |               |                  |                             |                        |                        |                     |    |
|                                            |     |        |          |               |                      |                            |               |                  |                             |                        |                        |                     |    |
|                                            |     |        |          |               |                      |                            |               |                  |                             |                        |                        |                     |    |
|                                            |     |        |          |               |                      |                            |               |                  |                             |                        |                        |                     |    |
|                                            |     |        |          |               |                      |                            |               |                  |                             |                        |                        |                     |    |
|                                            |     |        |          |               |                      |                            |               |                  |                             |                        |                        |                     |    |
|                                            |     |        |          |               |                      |                            |               |                  |                             |                        |                        |                     |    |
|                                            |     |        |          | вы            | орать все док        | ументы                     | N             |                  |                             |                        |                        |                     |    |
|                                            |     |        |          |               |                      |                            | кнопка        | "Простанов       | ка аналитических приз       | наков"                 |                        |                     |    |
|                                            |     |        |          |               |                      |                            |               | -                |                             |                        |                        |                     |    |
|                                            |     |        |          |               |                      |                            |               |                  |                             |                        |                        |                     |    |
|                                            |     |        |          |               |                      |                            |               |                  |                             |                        |                        |                     |    |
|                                            |     |        |          |               |                      |                            |               |                  |                             |                        |                        |                     |    |
|                                            |     |        |          |               |                      |                            |               |                  |                             |                        |                        |                     |    |
|                                            |     |        |          |               |                      |                            |               |                  |                             |                        |                        |                     |    |
|                                            |     |        |          |               |                      |                            |               |                  |                             |                        |                        |                     |    |
|                                            |     |        | _        |               |                      |                            |               |                  |                             |                        |                        |                     |    |
|                                            |     |        | 7        |               |                      |                            |               |                  |                             |                        |                        |                     |    |
| c                                          |     |        | 1        |               |                      |                            |               |                  |                             |                        |                        |                     | r, |
|                                            | 1   |        | _        |               |                      |                            |               | 100              |                             |                        |                        |                     | 늘  |
|                                            |     | Количе | ство зап | HCOR: /       |                      |                            |               |                  |                             |                        |                        |                     | _  |

Все проставленные на документ аналитические признаки появляются в столбце "Аналитические признаки"

| Навигатор «                               |      | 1 4e        | эновик - Расход | ное о × 🕞 Общий отче  | T CYMM PPO (             |               |                   |                             |                        |                        |                     |   |
|-------------------------------------------|------|-------------|-----------------|-----------------------|--------------------------|---------------|-------------------|-----------------------------|------------------------|------------------------|---------------------|---|
| S Device 0                                | 1    | •           | 🖬 🖻 🗙 •         | 🗟 🐔 · 🗟 🔺 🗟 ·         | 5 · 5 × ·                |               |                   |                             |                        |                        |                     |   |
| ER 101 00 110                             | 0    | I           | Дата            | Наименование          | Наименование полномочия  | Код полномочи | Вышестоящее полн. | Учреждение                  | Наименование ведомства | Аналитические признаки | вышестоящая терр-ия | K |
| В АРМ РО МО                               | MULT | *           | 00              | 1H                    | 36                       | 38            | 8                 | 96                          | H                      | 8                      | 80                  |   |
| Расходное обязательство (МО)              | P 1  | . 12        | 01.04.2022      | расходы на содержание | материально-техническое  | 1202          | 1200              | ФИНАНСОВОЕ УПРАВЛЕНИЕ АДМИН | Финансовое управлени   | РРО готов к проверке   |                     | 2 |
| 🔤 Ведомства                               |      |             | 01.04.2022      | Резевный фонд админи  | участие в предупреждени  | 1015          | 1002              | ФИНАНСОВОЕ УПРАВЛЕНИЕ АДМИН | Финансовое управлени   | РРО готов к проверке   |                     | 2 |
| Реестр раскодных обязательств (Приказ М4) |      | 7           | 01.04.2022      | Исполнение полномочи  | составление и рассмотрен | 1101          | 1100              | ФИНАНСОВОЕ УПРАВЛЕНИЕ АДМИН | Финансовое управлени   | РРО готов к проверке   |                     | 2 |
| - 🛐 Контроль РРО со Свод-СМАРТ            | 4    |             | 01.04.2022      | передача полномочий с | создание условий для обе | 2214          | 2201              | ФИНАНСОВОЕ УПРАВЛЕНИЕ АДМИН | Финансовое управлени   | РРО готов к проверке   |                     | 2 |
| В Общий отчет сумм PPO (с иерархическими) |      |             | 01.04.2022      | передача полномочий с | организация библиотечно  | 2233          | 2201              | ФИНАНСОВОЕ УПРАВЛЕНИЕ АДМИН | Финансовое управлени   | РРО готов к проверке   |                     | 2 |
|                                           | 6    | 14          | 01.04.2022      | расходы на содержание | материально-техническое  | 1201          | 1200              | ФИНАНСОВОЕ УПРАВЛЕНИЕ АДМИН | Финансовое управлени   | РРО готов к проверке   |                     | 2 |
|                                           |      | 7           | 01.04.2022      | субсидия бюджету ФГП  | бюджетам муниципальны    | 2104          | 2102              | ФИНАНСОВОЕ УПРАВЛЕНИЕ АДМИН | Финансовое управлени   | РРО готов к проверке   |                     | 2 |
|                                           |      |             |                 |                       |                          |               |                   |                             |                        | 1                      |                     |   |
|                                           |      |             |                 |                       |                          |               |                   |                             |                        |                        |                     |   |
|                                           |      |             |                 |                       |                          |               |                   |                             |                        |                        |                     |   |
|                                           |      |             |                 |                       |                          |               |                   |                             |                        | /                      |                     |   |
|                                           |      |             |                 |                       |                          |               |                   |                             |                        |                        |                     |   |
|                                           |      |             |                 |                       |                          |               |                   |                             | /                      |                        |                     |   |
|                                           |      |             |                 |                       |                          |               |                   |                             |                        |                        |                     |   |
|                                           |      |             |                 |                       |                          |               |                   |                             |                        |                        |                     |   |
|                                           |      |             |                 |                       |                          |               |                   |                             |                        |                        |                     |   |
|                                           |      |             |                 |                       |                          |               |                   |                             |                        |                        |                     |   |
|                                           |      |             |                 |                       |                          |               |                   |                             |                        |                        |                     |   |
|                                           |      |             | _               |                       |                          |               |                   |                             |                        |                        |                     |   |
|                                           |      |             | _               |                       |                          |               |                   |                             |                        |                        |                     |   |
|                                           |      |             | _               |                       |                          |               |                   |                             |                        |                        |                     |   |
|                                           |      |             | -               |                       |                          |               |                   |                             |                        |                        |                     |   |
|                                           |      |             |                 |                       |                          |               |                   |                             |                        |                        |                     |   |
|                                           |      |             |                 |                       |                          |               |                   |                             |                        |                        |                     |   |
|                                           |      |             | -               |                       |                          |               |                   |                             |                        |                        |                     |   |
|                                           |      |             | -               |                       |                          |               |                   |                             |                        |                        |                     |   |
|                                           |      |             | -               |                       |                          |               |                   |                             |                        |                        |                     |   |
|                                           |      |             | -               |                       |                          |               |                   |                             |                        |                        |                     |   |
|                                           |      |             | -               |                       |                          |               |                   |                             |                        |                        |                     |   |
|                                           |      |             | -               |                       |                          |               |                   |                             |                        |                        |                     |   |
|                                           |      |             | 7               |                       |                          |               |                   |                             |                        |                        |                     |   |
|                                           |      |             | 7               |                       |                          |               |                   |                             |                        |                        |                     |   |
| ۲ کې<br>۲                                 | 4    |             |                 |                       |                          |               |                   |                             |                        |                        |                     | 7 |
|                                           | Ka   | иличество з | anvceR: 7       |                       |                          |               |                   |                             |                        |                        |                     |   |

### 8. Подписание документов

После простановки аналитического признака "РРО готов к проверке" документы подписываются двумя ЭЦП. ЭЦП 1 уровня – исполнитель, ЭЦП 2 уровня – руководитель.

### 9. Дальнейшие действия с документами

После установки аналитического признака "РРО готов к проверке" и ЭЦП сотрудник Департамента финансов устанавливает на документы аналитический признак "РРО на проверке" и начинает работать с документами.

9.1. После успешной проверки документов РРО сотрудник Департамента устанавливает на документы аналитический признак "РРО включен в свод" и позже

переводит документы из черновиков в чистовики (документы пропадают из черновиков и появляются в режиме "Навигатор: АРМ РО МО \ Расходное обязательство (МО)").

9.2. В случае выявления недочетов в документах сотрудник Департамента бракует ВСЕ документы РО муниципального образования с указанием причины забраковки. В списке документов такие строки подсвечиваются красным цветом. Посмотреть причину забраковки можно, нажав кнопку "Просмотреть причину забраковки".

| Нацигатор «                                  |      | 3      | Черн     | овик - Расход | ное о × 🕞 оби     | ций отче | T CYMM PPO (                |        |     |                   |                             |                        |                        |                     | +  |
|----------------------------------------------|------|--------|----------|---------------|-------------------|----------|-----------------------------|--------|-----|-------------------|-----------------------------|------------------------|------------------------|---------------------|----|
|                                              |      | DB     |          | . × .         | 1 · 2 4           | 0.       | 5 · 5 × ·                   |        |     |                   |                             |                        |                        |                     |    |
| S Поисс Q                                    |      |        | 4118     |               |                   | a 3a     | браковать                   | Alt+3  |     |                   |                             |                        |                        |                     |    |
| ER APM PO MO                                 | D e  |        | D.4      | Дата          | Наименование      | Пр       | осмотреть причину забраковк | и      | D-M | Вышестоящее полн. | Учреждение                  | Наименование ведомства | Аналитические признаки | Вышестоящая терр-ия | P  |
| Черновик - Расходное обязательство (МО)      | ANE: | ×      |          | (H)           | 8                 |          | 100                         | 100    | _   |                   | (H)                         | 36                     | 8                      | 90                  | 8  |
| Расходное обязательство (МО)                 | P    | 1.     |          | 01.04.2021    | расходы на содер: | кание    | материально-техническое     | 1202   |     | 1200              | ФИНАНСОВОЕ УПРАВЛЕНИЕ АДМИН | Финансовое управлени   | Забракован, РРО готов  |                     | Æ  |
| 🔯 Ведомства                                  |      |        |          | 01.04.2021    | Резевный фонд ад  | имини    | участие в предупреждени     | 1015   |     | 1002              | ФИНАНСОВОЕ УПРАВЛЕНИЕ АДМИН | Финансовое управлени   | Забракован, РРО готов  |                     | 1  |
| - 🚯 Реестр расходных обязательств (Приказ M4 |      |        |          | 01.04.2021    | Исполнение полн   | омочи    | составление и рассмотрен    | 1101   |     | 1100              | ФИНАНСОВОЕ УПРАВЛЕНИЕ АДМИН | Финансовое управлени   | Забракован, РРО готов  |                     | 14 |
| - 🕼 Контроль PPO со Свод-СМАРТ               |      | 4      |          | 01.04.2021    | передача полномо  | วนหลี c  | создание условий для обе    | 2214   |     | 2201              | ФИНАНСОВОЕ УПРАВЛЕНИЕ АДМИН | Финансовое управлени   | Забракован, РРО готов  |                     |    |
| Общий отчет сумм РРО (с иерархическими)      |      |        |          | 01.04.2021    | передача полномо  | очий с   | о танизация библиотечно     | 2233   |     | 2201              | ФИНАНСОВОЕ УПРАВЛЕНИЕ АДМИН | Финансовое управлени   | Забракован, РРО готов  |                     | 14 |
|                                              |      | 6      |          | 01.04.2021    | расходы на содер: | жание    | атериально-техническое      | 1201   |     | 1200              | ФИНАНСОВОЕ УПРАВЛЕНИЕ АДМИН | Финансовое управлени   | Забракован, РРО готов  |                     | 1  |
|                                              |      |        |          | 01.04.2021    | субсидия бюджету  | ØFTT     | бюджетам муниципальны       | 2104   |     | 2102              | ФИНАНСОВОЕ УПРАВЛЕНИЕ АДМИН | Финансовое управлени   | Забракован, РРО готов  |                     | 1  |
|                                              |      |        |          |               |                   |          |                             |        |     |                   |                             |                        | 4                      |                     |    |
|                                              |      |        |          |               |                   |          |                             |        |     |                   |                             |                        | /                      |                     |    |
|                                              |      |        |          |               |                   | - 1      |                             |        |     |                   |                             |                        |                        |                     |    |
|                                              |      |        |          |               |                   |          |                             |        |     |                   |                             |                        |                        |                     |    |
|                                              |      |        |          |               |                   |          |                             |        |     |                   |                             |                        |                        |                     |    |
|                                              |      |        |          |               |                   | 1        |                             |        |     |                   |                             |                        |                        |                     |    |
|                                              |      |        |          |               |                   | 1        |                             |        |     |                   |                             |                        |                        |                     |    |
|                                              |      |        |          |               |                   |          |                             |        |     |                   |                             |                        |                        |                     |    |
|                                              |      |        |          |               |                   |          |                             |        |     |                   |                             |                        |                        |                     |    |
|                                              |      |        |          |               |                   |          |                             |        |     |                   |                             |                        |                        |                     |    |
|                                              |      |        |          |               |                   |          |                             |        |     |                   |                             |                        |                        |                     |    |
|                                              |      |        |          |               |                   |          |                             |        |     |                   |                             | /                      |                        |                     |    |
|                                              |      |        |          |               |                   |          |                             |        |     |                   |                             |                        |                        |                     |    |
|                                              |      |        |          |               |                   |          |                             |        |     |                   |                             |                        |                        |                     |    |
|                                              |      |        |          |               |                   |          |                             |        |     |                   |                             |                        |                        |                     |    |
|                                              |      |        |          | BORK          |                   | HOT      | DATI DOMUNUVIDO             | inavor |     |                   |                             |                        |                        |                     |    |
|                                              |      |        |          | подк          | HUIKa TIPUL       | MUI      | ретвпричинузас              | pakor  | зки |                   | аналитический при           | знак Забраков          | ан"                    |                     |    |
|                                              |      |        |          |               |                   |          |                             |        |     |                   |                             | and the second         |                        |                     |    |
|                                              |      |        |          |               |                   |          |                             |        |     |                   |                             |                        |                        |                     |    |
|                                              |      |        |          |               |                   |          |                             |        |     |                   |                             |                        |                        |                     |    |
|                                              |      |        |          |               |                   |          |                             |        |     |                   |                             |                        |                        |                     |    |
|                                              |      |        |          |               |                   |          |                             |        |     |                   |                             |                        |                        |                     |    |
|                                              |      |        |          |               |                   |          |                             |        |     |                   |                             |                        |                        |                     |    |
|                                              |      |        |          |               |                   |          |                             |        |     |                   |                             |                        |                        |                     |    |
|                                              |      |        |          |               |                   |          |                             |        |     |                   |                             |                        |                        |                     |    |
|                                              |      |        |          |               |                   |          |                             |        |     |                   |                             |                        |                        |                     | T  |
|                                              |      | 4      |          |               |                   |          |                             |        |     |                   |                             |                        |                        |                     |    |
| H                                            |      | Количе | ство зал | vceil: 7      |                   |          |                             |        |     |                   |                             |                        |                        |                     |    |

В таком случае необходимо в своих базах исправить указанные недочеты, а потом заново выгрузить РРО в базу Департамента финансов.